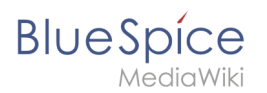

## 3 Vorlage gestalten

Eine freigegebene Version dieser Seite, freigegeben am 22. Dezember 2020, basiert auf dieser Version.

Standardmäßig wird eine semantische Vorlage, die über die Seite *Spezial:Vorlage erstellen* angelegt wurde, als Tabelle dargestellt. Jedes Attribut/Werte-Paar wird in einer neuen Tabellenreihe angezeigt. Die Tabellenbreite passt sich dem Inhalt an.

| Regensburg                                           |
|------------------------------------------------------|
| Erika Mustermann                                     |
| 2020/12/11                                           |
| nbH setzt auf Open-<br>5 Unternehmen hinte<br>t ist. |
| e einer semantisch                                   |

Wir können den Tabellenstil jederzeit anpassen, indem wir der Vorlage eine Stilanweisung hinzufügen.

## Vorlagenstil ändern

Um die Tabelle zu formatieren, erstellen Sie eine Unterseite mit den gewünschten Tabellenstilen. Im folgenden erstellen wir eine Grundvariation mit 100% Tabellenbreite und linksbündigem Text in der ersten Spalte.

| St                         | andort         | Regensburg       |  |  |  |
|----------------------------|----------------|------------------|--|--|--|
| Ar                         | nsprechpartner | Erika Mustermann |  |  |  |
| Er                         | stkontakt      | 2020/12/11       |  |  |  |
|                            |                |                  |  |  |  |
| Anpassung der Datentabelle |                |                  |  |  |  |

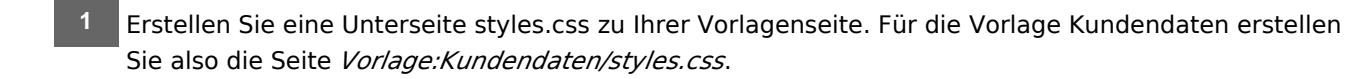

2 Um die abgebildete Tabelle zu erhalten, geben Sie folgenden Code auf der neu erstellten Seite ein

```
table.smwtable {
    width:100%; /*Breite der Infobox*/
    margin: 0 0 2em 0; /*Abstand vom Fließtext*/
    background-color: #f8f9fa; /*Hintergrundfarbe der Tabelle*/
```

### Vorlage gestalten

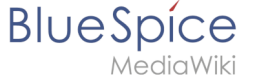

```
color: #222; /*Textfarbe*/
border: 1px solid #a2a9b1; /*Umrandung*/
border-collapse: collapse; /*Umrandung*/
}
table.smwtable > tr > th, table.smwtable > * > tr > th {
background-color: #eaecf0; /*Hintergrundfarbe der Beschriftungsspalte*/
text-align: left; /*Textausrichtung der Beschriftungsspalte*/
width:25%;/*Breite der Beschriftungsspalte*/
}
table.smwtable > tr > td, table.smwtable > * > tr > td {
background-color: #f8f9fa; /*Hintergrundfarbe der Wertespalte*/
}
table.smwtable > tr > th, table.smwtable > tr > td, table.smwtable > * > tr >
th, table.smwtable > tr > td {
border: 1px solid #a2a9b1; /*Umrandung der Zellen*/
padding: 10px; /*Zellenabstand innen*/
}
form.createbox table.formtable th {
padding:10px 0; /*Abstand zwischen den Formularfeldern*/
}
```

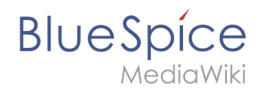

# "Vorlage:Kundendaten/styles.css"

| Vorla   | agendaten verwalten Informationen über TemplateData                                                                      |      |
|---------|----------------------------------------------------------------------------------------------------|------|
|         |                                                                                                    |      |
| 1       | Fable.SmwTable {                                                                                                    | - î  |
| 2       | width: Jows; / "Breite der Infoldox"/                                                                                    | - 11 |
| 2       | hargin: 0 0 2em 0; / Abstanu vom Filestext / (1)                                                                         |      |
| -+      | color #222: /*Tavfoka*/                                                                                                  |      |
| A 6     | bonds. 1nz cold talabl. /timeandung*/                                                                                    |      |
| - 0     | border, collanse; collanse; / our andourg /                                                                              |      |
| ,<br>8  | l                                                                                                    |      |
| 9.      | , table, smutable > tr > th, table, smutable > * > tr > th {                                                             |      |
| 10      | background-color: #eaecf0: /*Hintergrundfarbe der Beschriftungsspalte*/                                                  |      |
| 11      | text-align: left: /*Textausrichtung der Beschriftungsspalte*/                                                            |      |
| 12      | width:25%:/*Breite der Beschriftungsspalte*/                                                                             |      |
| 13      | }                                                                                                    |      |
| 14 -    | ,<br>table.smwtable > tr > td, table.smwtable > * > tr > td {                                                            |      |
| 15      | background-color: #f8f9fa; /*Hintergrundfarbe der Wertespalte*/                                                          |      |
| 16      |                                                                                                    |      |
| 17 -    | table.smwtable > tr > th, table.smwtable > tr > td, table.smwtable > * > tr > th, table.smwtable > * > tr > td {         |      |
| 18      | border: 1px solid #a2a9b1; /*Umrandung der Zellen*/                                                                      |      |
| 19      | <pre>padding: 10px; /*Zellenabstand innen*/</pre>                                                                        |      |
| 20      | 3                                                                                                    | -    |
| 🛛 0 🗸   | à3 i0                                                                                                    | 1:0  |
| Zusam   | imenfassung:                                                                                                    |      |
|         |                                                                                                    |      |
|         |                                                                                                    | 255  |
| _       |                                                                                                    |      |
| Nu      | r Kleinigkeiten wurden verändert 🛛 🗸 Diese Seite beobachten                                                              |      |
|         |                                                                                                    |      |
| Bitte b | eachte, dass alle Beiträge zu Training-Margit von anderen Mitwirkenden bearbeitet, geändert oder gelöscht werden können. |      |
| Reiche  | hier keine Texte ein, falls du nicht willst, dass diese ohne Einschränkung geändert werden können.                       |      |

Du bestätigst hiermit auch, dass du diese Texte selbst geschrieben hast oder diese von einer gemeinfreien Quelle kopiert hast (weitere Einzelheiten unter BlueSpice Evaluation:Urheberrechte). ÜBERTRAGE OHNE GENEHMIGUNG KEINE URHEBERRECHTLICH GESCHÜTZTEN INHALTE

| Änderungen speichern     | 2 | Vorschau zeigen | Ä | nderungen zeigen | Abbrechen |  |  |
|--------------------------|---|-----------------|---|------------------|-----------|--|--|
| Stilanpassung definieren |   |                 |   |                  |           |  |  |

#### Speichern Sie die Seite.

<sup>3</sup> Gehen Sie nun in den Bearbeitungsmodus der Seite *Vorlage:Kundendaten*.

(1) Fügen Sie den Verweis zur styles.css am Beginn der Seite ein. Hierzu kopieren Sie folgendes Tag auf die Seite:

<templatestyles src="Kundendaten/styles.css" />

(2) Ändern Sie den Namen der css-Klasse der Tabelle von *wikitable* zu *smwtable*.

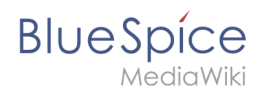

| Vorlage:Kundendaten                                                                                                    |
|----------------------------------------------------------------------------------------------------|
| <pre><templatestyles src="Kundendaten/styles.css"></templatestyles> 1 <noinclude> Dies ist die Vorlage "Kundendaten". Sie sollte im folgenden Format genutzt werden: <pre> {Kundendaten  standort=  ansprechpartner=  erstkontakt= }} </pre> Klicken Sie auf "Bearbeiten", um den Quelltext der Vorlage anzusehen. </noinclude><includeonly> {  class="smwtable" 2 ! Standort   [[Hat Standort::{{{standort}}}]]  - ! Ansprechpartner </includeonly></pre> |
| CSS-Seite in der Vorlage referenzieren                                                                                                    |

Speichern Sie die Änderungen.

Nun wird Ihnen die Datentabelle wie gewünscht angezeigt.

Als Variation können wir noch die Hintergrundfarbe definieren, z.B. weiße Zellhintergründe. Hierzu änderns Sie in der Seite styles.css noch folgende Zeilen:

sowie

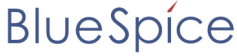

MediaWiki

Im CSS ändern sich also folgende Zeilen:

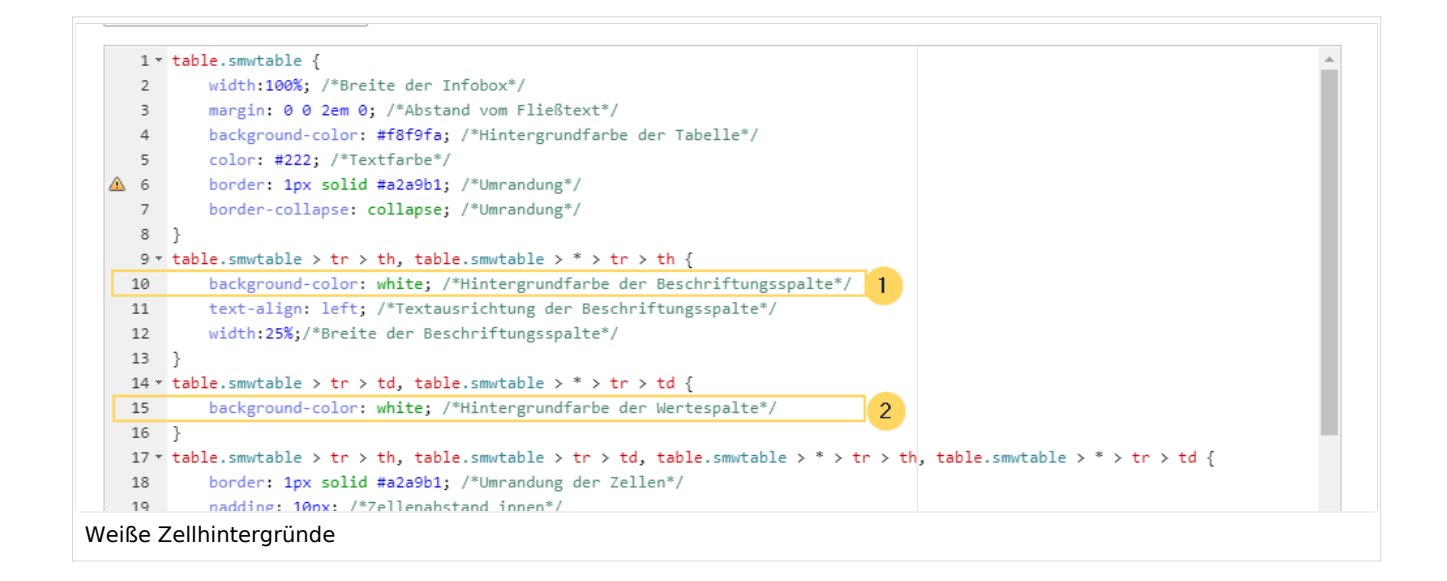

Die Zellhintergründe werden entsprechend angepasst.

| Standort                   | Regensburg       |  |  |  |
|----------------------------|------------------|--|--|--|
| Ansprechpartner            | Erika Mustermann |  |  |  |
| Erstkontakt                | 2020/12/11       |  |  |  |
|                            |                  |  |  |  |
| Weißer Tabellenhintergrund |                  |  |  |  |

### Infobox

Die Tabelle kann auch als Infobox formatiert werden. Diese erscheint dann rechts oder links neben dem Fließtext.

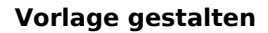

Die Hallo Welt! GmbH setzt auf Open-Source-Software und gehört zu den weltweit führenden Anbietern und Beratern für MediaWiki.

| Standort        | Regensburg       |
|-----------------|------------------|
| Ansprechpartner | Erika Mustermann |
| Erstkontakt     | 20.12.2020       |

Hallo Welt! ist das Unternehmen hinter der MediaWiki Enterprise Distribution BlueSpice, die mit über 70.000 Downloads in mehr als 160 Ländern verbreitet ist.

Hallo Welt! wurde gegründet, um die Technologien und die Konzepte der Wikipedia für professionelle Anwender nutzbar zu machen. Seit 2007 baut Hallo Welt! kollaborative Wissensplattformen für Unternehmen – und hier vor allem Lösungen für Wissensmanagement, Online-Dokumentationen und Qualitätsmanagementsysteme.

| Infobox |  |
|---------|--|
|---------|--|

BlueSpice

1

Geben Sie auf der Seite *Vorlage:Kundendaten/styles.css* folgenden Code ein und speichern Sie die Seite. Stellen Sie sicher, dass Sie bestehenden Code mit der Klasse .smwtable voher löschen, falls Sie bereits eine andere Tabellenformatierung erstellt hatten:

table.smwtable {
float:right; /\*Infobox rechts vom Fließtext\*/
width:300px; /\*Breite der Infobox\*/
margin: 0 0 2em 2em; /\*Abstand vom Fließtext links und unten\*/
background-color: #f8f9fa; /\*Hintergrundfarbe der Tabelle\*/
color: #222; /\*Textfarbe\*/
border: 1px solid #a2a9b1; /\*Umrandung\*/
border-collapse: collapse; /\*Umrandung\*/
}
table.smwtable > tr > th, table.smwtable > \* > tr > th {
background-color: #eaecf0; /\*Hintergrundfarbe der Beschriftungsspalte\*/
text-align: left; /\*Textausrichtung der Beschriftungsspalte\*/
}
table.smwtable > tr > th, table.smwtable > tr > td, table.smwtable > \* > tr >
th, table.smwtable > \* > tr > td {
border: 1px solid #a2a9b1; /\*Umrandung der Zellen\*/
padding: 0.2em 0.4em; /\*Zellenabstand innen\*/
}

**Tipp:** Wenn Sie mehrere Formate für Ihre Datentabellen benötigen, erstellen Sie jeweils unterschiedliche Vorlagen. Die Stile für die Datentabellen können Sie dann in entsprechenden Unterseiten (styles.css) zur jeweiligen Vorlage definieren.